### Redes

### ¿Qué caso es más rentable?

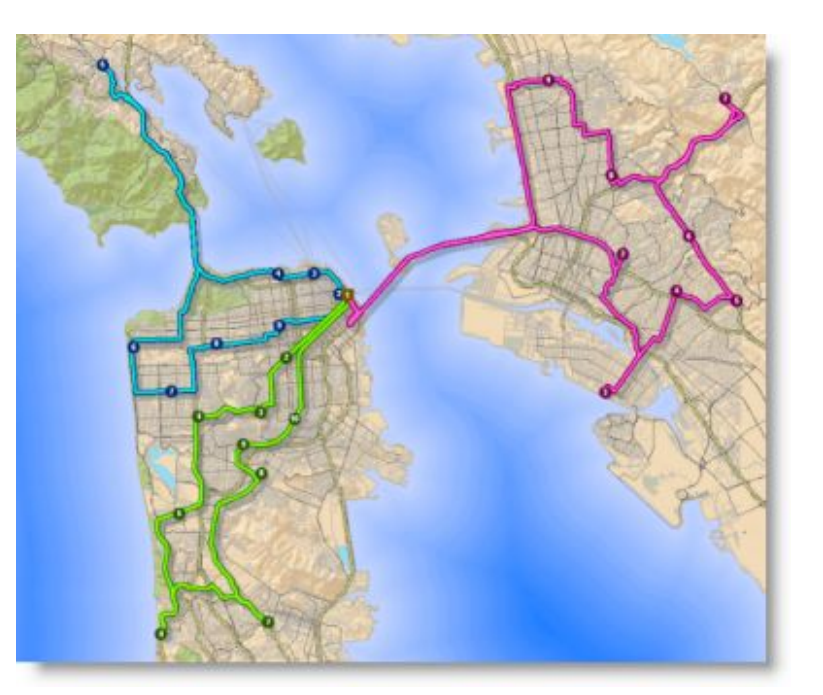

Ancheta Rodrigo Fraga Mauro Parodi Ignacio Silva Federico Sosa Sofía

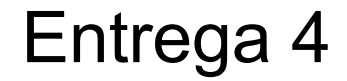

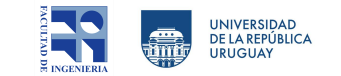

# Descargamos del EVA los archivos .csv y el geodatabase de Punta del Este y los cargamos al ArcMap.

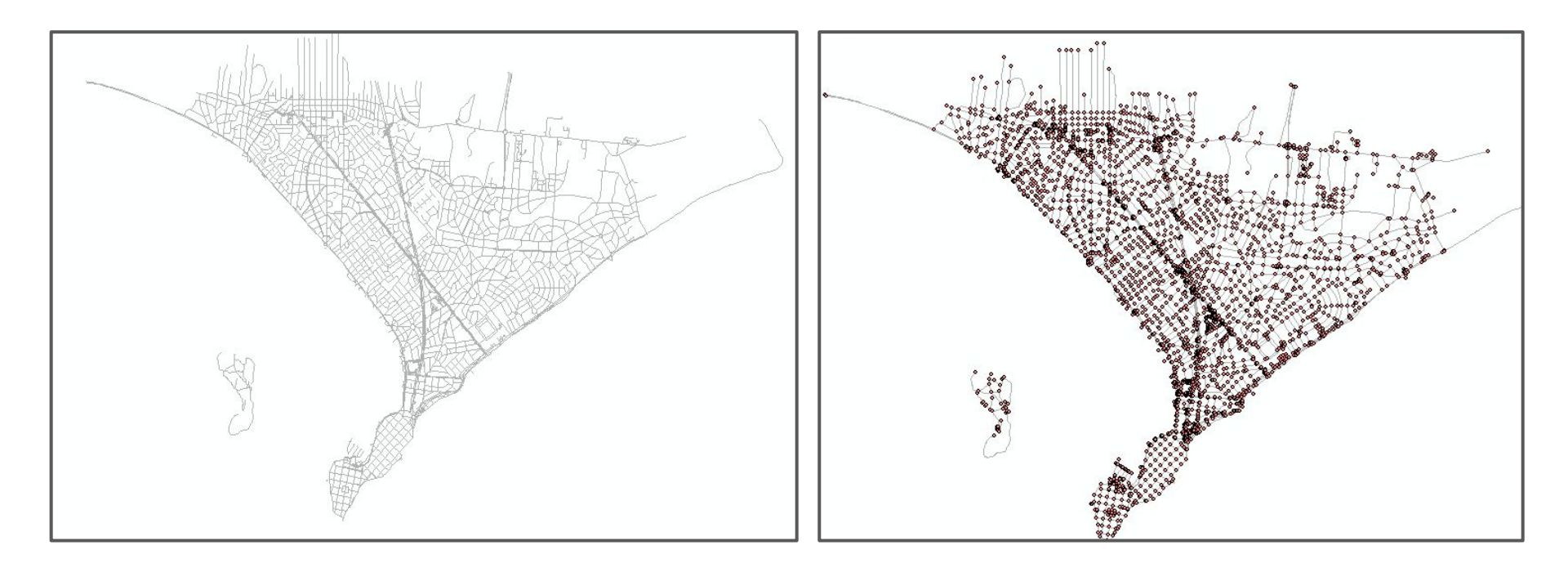

# Al cargarlo utilizamos el sistema de referencia a UTM 21.

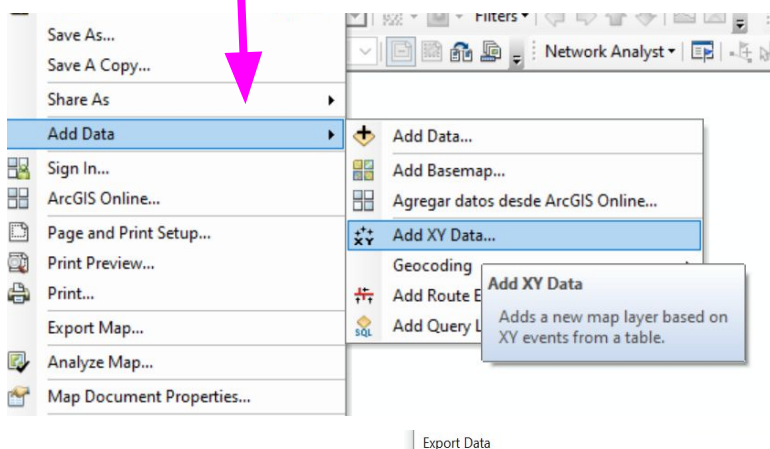

Exportamos la capa de puntos, por que estos nos generaba un error al convertirlo en línea.

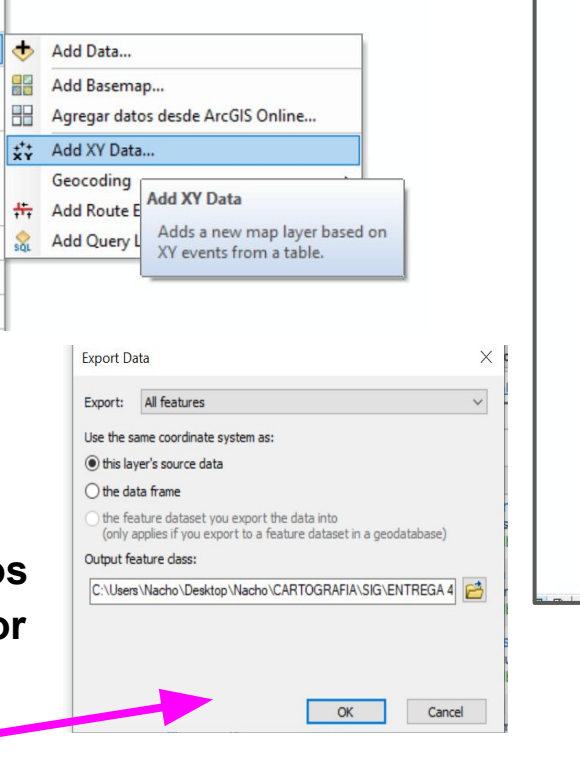

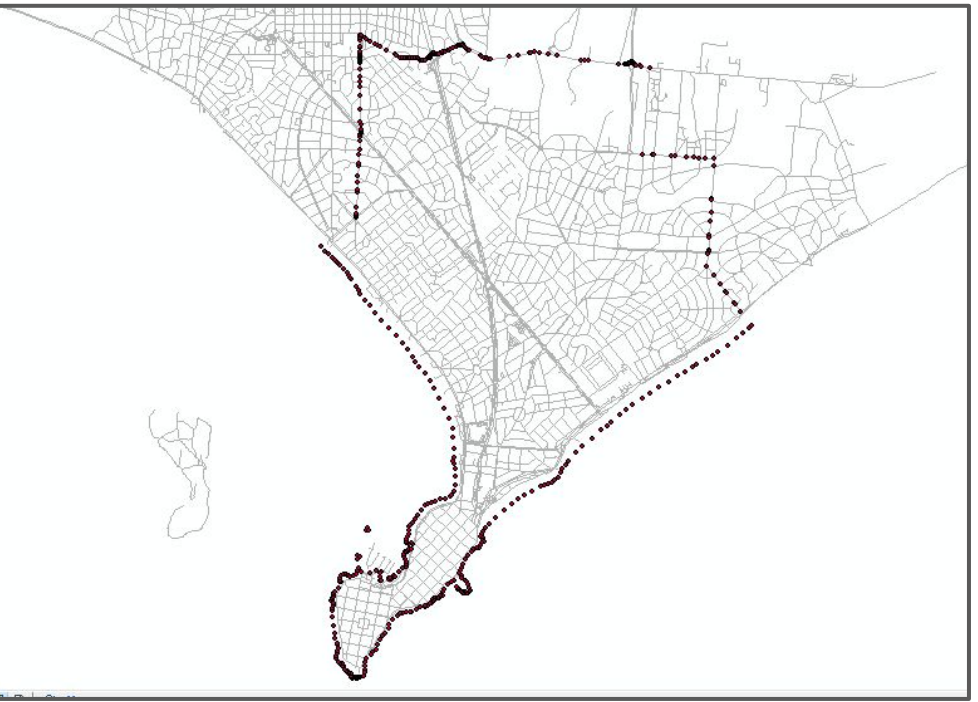

#### Utilizamos la herramienta Points to line.

| Output Feature Class                                                              | 2                                       |
|-----------------------------------------------------------------------------------|-----------------------------------------|
| C: \Users \Wacho \Desktop \Wacho \CARTOGRAFIA \SIG \Entrega 4 final \polyline.shp | ~ ~ ~ ~ ~ ~ ~ ~ ~ ~ ~ ~ ~ ~ ~ ~ ~ ~ ~ ~ |
| Line Field (optional)                                                             |                                         |
|                                                                                   | 840                                     |
| Sort Field (optional)                                                             |                                         |
| Orden                                                                             |                                         |
| Close Line (optional)                                                             |                                         |
|                                                                                   |                                         |
|                                                                                   |                                         |
|                                                                                   |                                         |
|                                                                                   |                                         |
|                                                                                   |                                         |
|                                                                                   |                                         |
|                                                                                   |                                         |
|                                                                                   |                                         |
|                                                                                   |                                         |
|                                                                                   |                                         |
|                                                                                   |                                         |

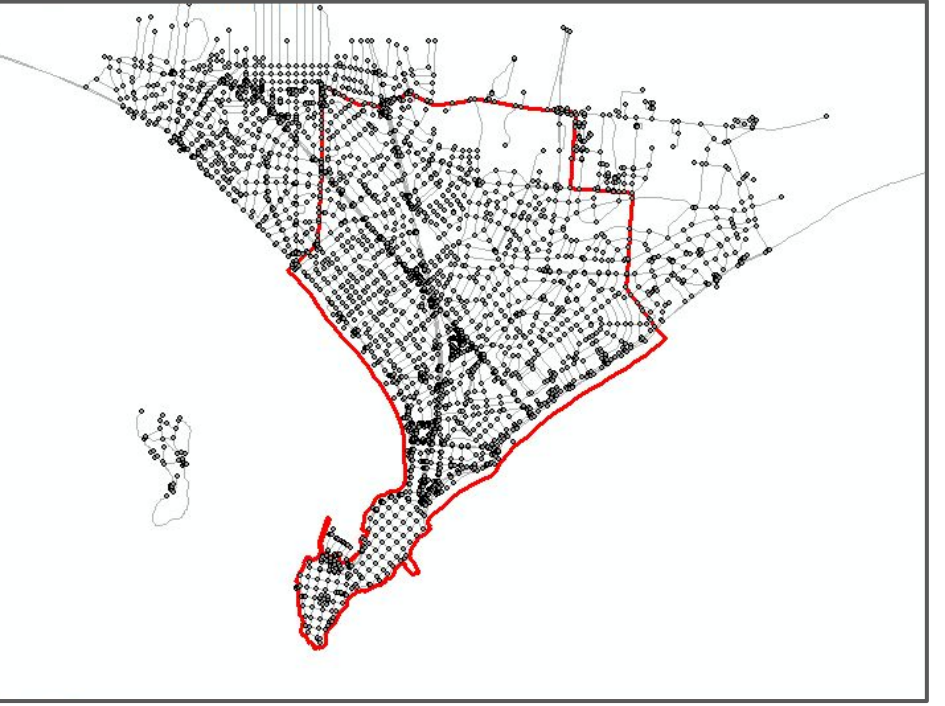

#### Utilizamos la herramienta Feature to Polygon.

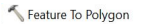

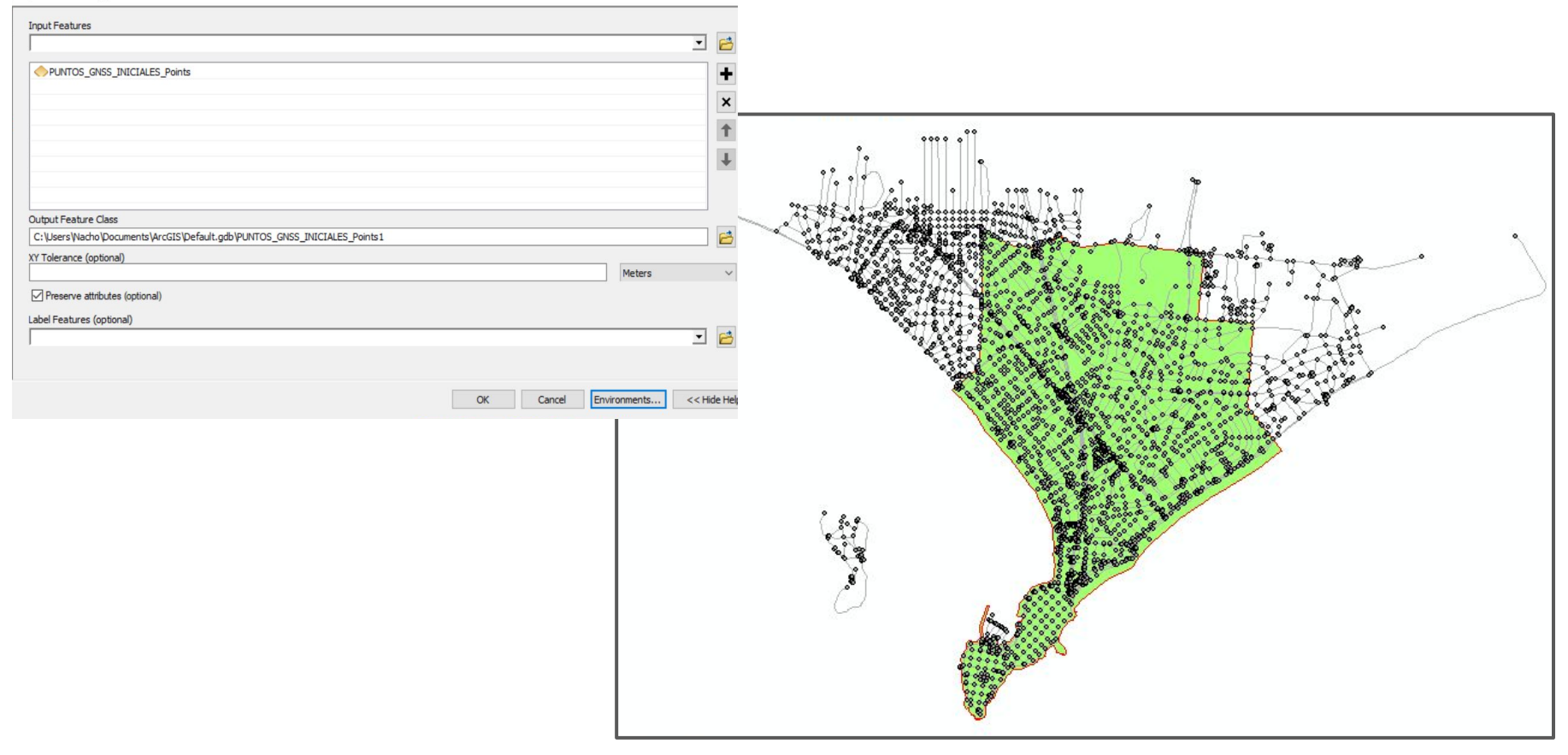

Utilizamos la herramientas Select layer by location, en el cual se introduce la capa de "junctions" para interceptarla con el polígono y que nos deje como resultado únicamente los junctions dentro del mismo.

| Select Layer By Location               |    |  |
|----------------------------------------|----|--|
| Input Feature Layer                    |    |  |
| Red_nd_Junctions                       |    |  |
| Relationship (optional)                |    |  |
| INTERSECT                              |    |  |
| Selecting Features (optional)          |    |  |
| PUNTOS_GNSS_INICIALES_Points1          |    |  |
| Search Distance (optional)             |    |  |
| Selection type (options)               |    |  |
| NEW_SELECTION                          |    |  |
| Invert Spatial Relationship (optional) |    |  |
|                                        | ОК |  |
|                                        |    |  |

Para crear 80 puntos al azar, utilizamos create random points de la capa resultante de los junctions seleccionados en el paso anterior, con una distancia mínima entre cada punto de 300 metros.

| Create Random Points                                                                      |                |                     |                  |                                                                                                    |
|-------------------------------------------------------------------------------------------|----------------|---------------------|------------------|----------------------------------------------------------------------------------------------------|
| Constraining Extent (optional)                                                            |                |                     |                  |                                                                                                    |
|                                                                                           |                |                     | ~ 🖻              |                                                                                                    |
| Left 0,000000                                                                             | Top 250,000000 | Right250            | ,000000<br>Clear |                                                                                                    |
| Number of Points [value or field] (optional)<br>O Long                                    |                |                     |                  |                                                                                                    |
| ⊖ Field                                                                                   |                |                     | 80               |                                                                                                    |
| Minimum Allowed Distance [value or field] (optional)                                      |                |                     |                  |                                                                                                    |
| ⊖ Field                                                                                   |                | 300 Meters          | ×                |                                                                                                    |
| Create Multipoint Output (optional)<br>Maximum Number of Points per Multipoint (optional) |                |                     | 0                |                                                                                                    |
|                                                                                           | ОК             | Cancel Environments | << Hide Help     |                                                                                                    |
|                                                                                           |                |                     |                  | Just is it is it i |
|                                                                                           |                |                     |                  |                                                                                                    |

Luego a la capa de los 80 puntos, creamos un campo nuevo y usando el field calculator, le asignamos a cada punto un nombre distinto.

| Field Calculator                                     |                            | ×                                                                                               |
|------------------------------------------------------|----------------------------|-------------------------------------------------------------------------------------------------|
| Parser <ul> <li>VB Script</li> <li>Python</li> </ul> |                            |                                                                                                 |
| Fields:                                              | Type:                      | Functions:                                                                                      |
| FID<br>Shape<br>OID_<br>CID<br>nombre                | Number     String     Date | Abs()<br>Atn()<br>Cos()<br>Exp()<br>Fix()<br>Int()<br>Log()<br>Sin()<br>Sin()<br>Sin()<br>Tan() |
| Show Codeblock                                       | *                          | / & + - =                                                                                       |
| nombre =                                             |                            |                                                                                                 |
| "puntos " & [FID]]                                   |                            | Â                                                                                               |
| About calculating fields                             | Clear                      | Load Save                                                                                       |
|                                                      |                            | OK Cancel                                                                                       |

| 133 | 80 |         |      |         |  |
|-----|----|---------|------|---------|--|
| F   | ID | Shape * | CID  | Nombre  |  |
|     | 0  | Point   | 646  | Punto0  |  |
| Г   | 1  | Point   | 708  | Punto1  |  |
|     | 2  | Point   | 711  | Punto2  |  |
|     | 3  | Point   | 747  | Punto3  |  |
|     | 4  | Point   | 811  | Punto4  |  |
|     | 5  | Point   | 818  | Punto5  |  |
|     | 6  | Point   | 838  | Punto6  |  |
|     | 7  | Point   | 868  | Punto7  |  |
|     | 8  | Point   | 910  | Punto8  |  |
|     | 9  | Point   | 923  | Punto9  |  |
|     | 10 | Point   | 924  | Punto10 |  |
|     | 11 | Point   | 925  | Punto11 |  |
|     | 12 | Point   | 1029 | Punto12 |  |
|     | 13 | Point   | 1058 | Punto13 |  |
|     | 14 | Point   | 1091 | Punto14 |  |
|     | 15 | Point   | 1192 | Punto15 |  |
|     | 16 | Point   | 1205 | Punto16 |  |
|     | 17 | Point   | 1213 | Punto17 |  |
|     | 18 | Point   | 1224 | Punto18 |  |
|     | 19 | Point   | 1226 | Punto19 |  |
|     | 20 | Point   | 1239 | Punto20 |  |

# Activamos la herramienta Snapping para que los puntos de inicio y fin del recorrido coincidan con la red.

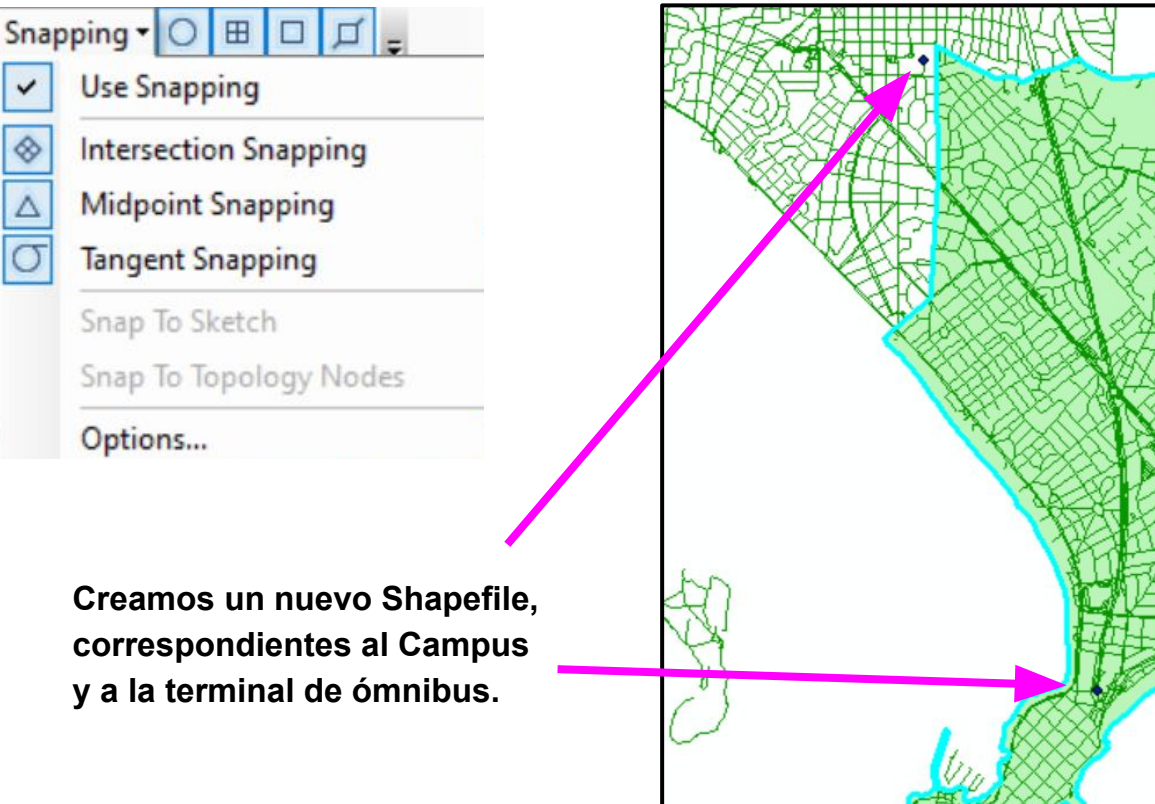

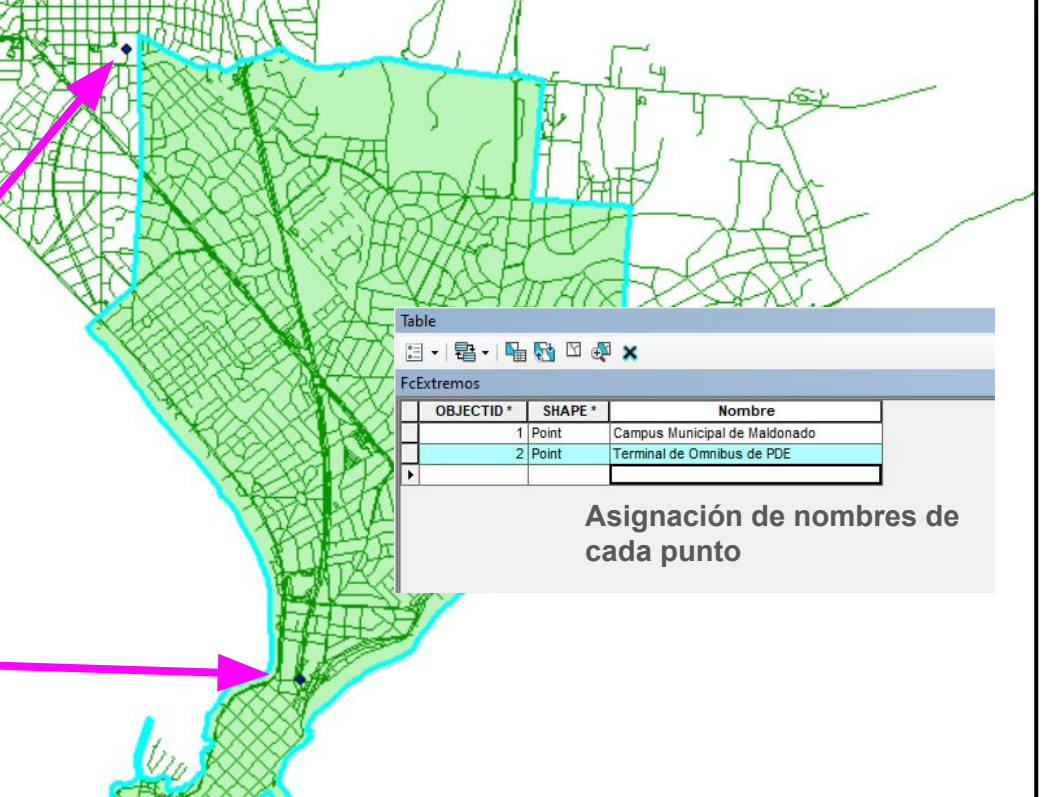

# Empezamos con el proceso de crear las rutas y para este, necesitamos habilitar la extensión "Network Analyst".

| Customize                                          | Windows Help                                                                                                    |  |  |  |  |  |
|----------------------------------------------------|----------------------------------------------------------------------------------------------------|--|--|--|--|--|
| Toolba                                             | irs 🕨 🎦 📴 🔤 Netv                                                                                                    |  |  |  |  |  |
| Extens                                             | ions                                                                                                    |  |  |  |  |  |
| Add-Ir<br>Custor<br>Style N                        | Extensions<br>Select the ArcGIS Desktop<br>extensions you want to use.                                                                                     |  |  |  |  |  |
| ArcMa<br>ting Problem                              | Extensions provide extended<br>capabilities and usually require<br>that you have a license to use                                                          |  |  |  |  |  |
| (80)<br>(2)<br>ipus Maldona<br>iinal omnibu<br>(1) | them. The dialog lists the<br>extensions that are currently<br>installed on your system and<br>which work with the application<br>you are currently using. |  |  |  |  |  |

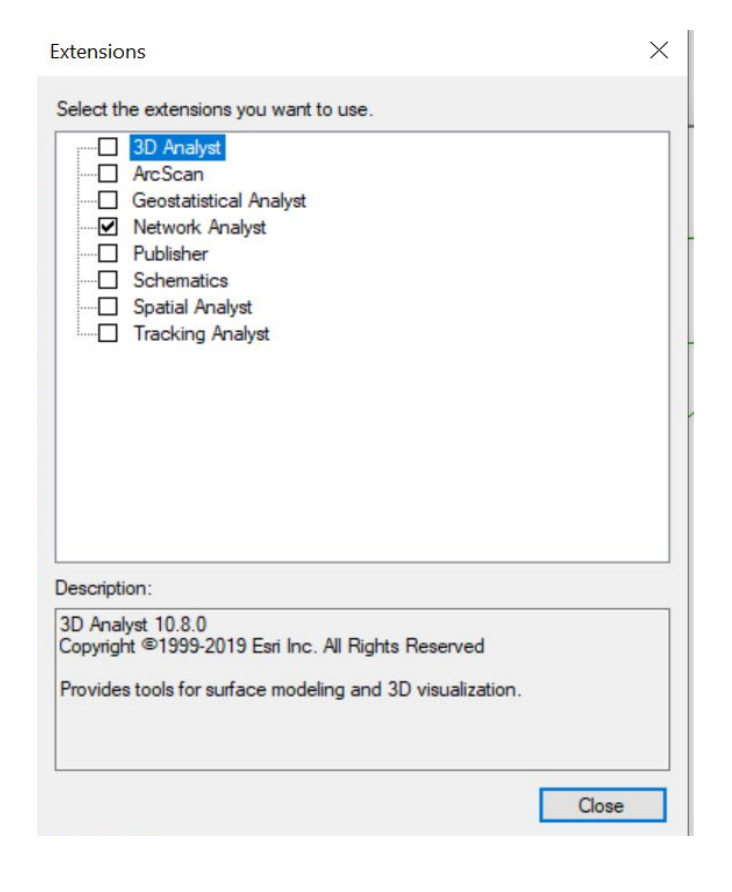

Para crear la ruta seleccionamos "New Vehicle Routing Problem", desde la barra de herramientas "Network Analyst".

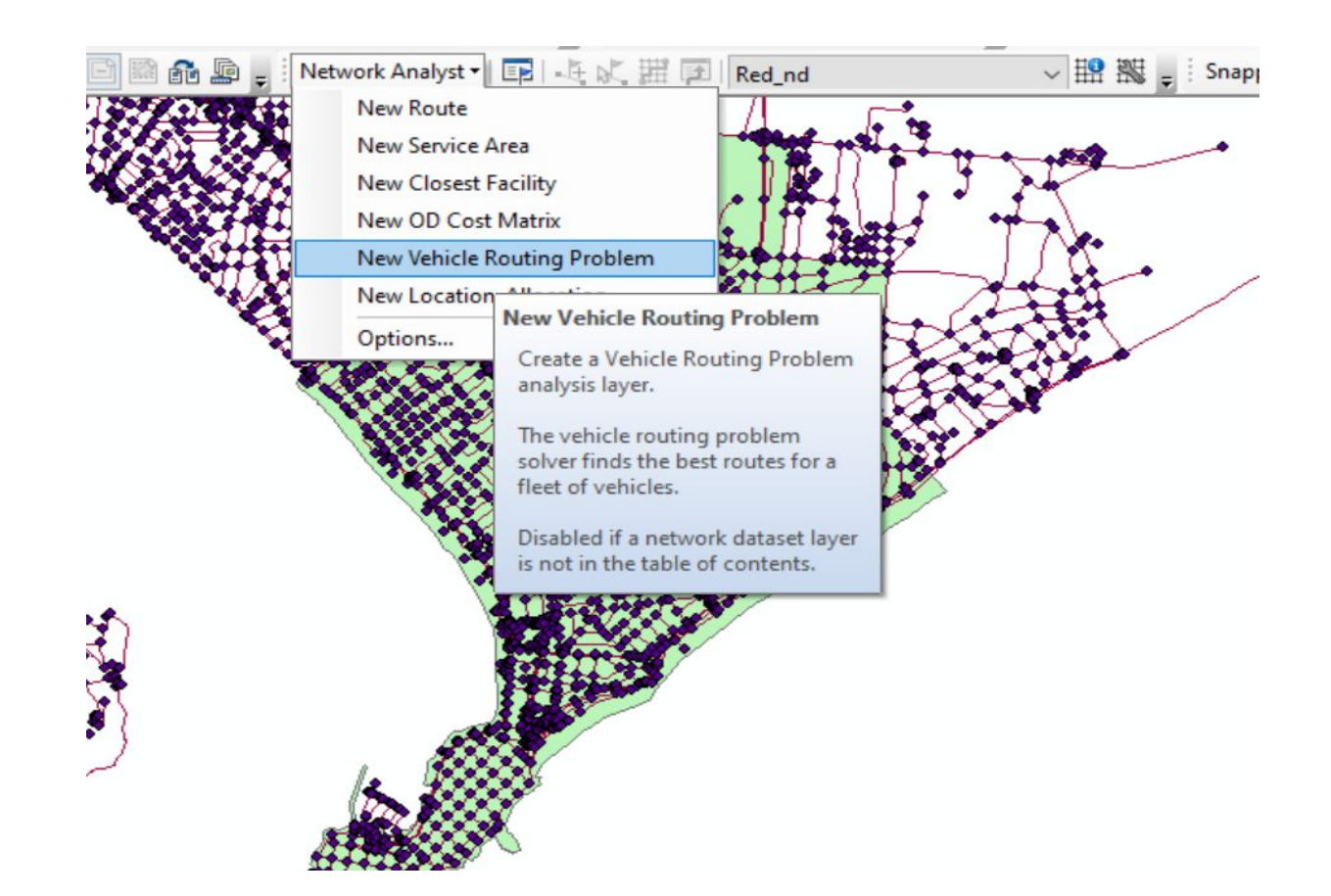

Configuramos la capa para trabajar en metros, minutos y quitamos todas las restricciones posibles ya que en bicicleta esto era irrelevante.

|                                | Layer Properties                                          | ×                                         |
|--------------------------------|-----------------------------------------------------------|-------------------------------------------|
|                                | General Layers Source Analysis Settings Advanced Settings | Network Locations                         |
| et •                           | Settings<br>Time Attribute: CycleTime (Minutes) ✓         | Restrictions Access Oneway                |
| 1 😫 🖬   🗮 🔛 🔛 20% 📄 🔛          | Distance Attribute: Length (Meters) Default Date:         | TurnRestriction                           |
| alyst 4 ×                      | Day of Week: Today      Specific Date: 08/11/2023         |                                           |
| ting Problem 2 🗸 🔲             | Capacity Count: 1 Time Field Units: Minutes               |                                           |
| (80) Vehicle Routing Problem 2 | Distance Field Units: Meters                              | Directions                                |
| n1 (20)                        | Output Shape Type: True Shape with Measures V             | Use Time Attribute:<br>CydeTime (Minutes) |
| n2 (20)                        | Ignore Invalid Order Locations                            | Open Directions window automatically      |
|                                | About the vehicle routing problem analysis layer          |                                           |

Acepta

Cancela

#### En el apartado orders cargamos los 80 puntos al azar antes creados.

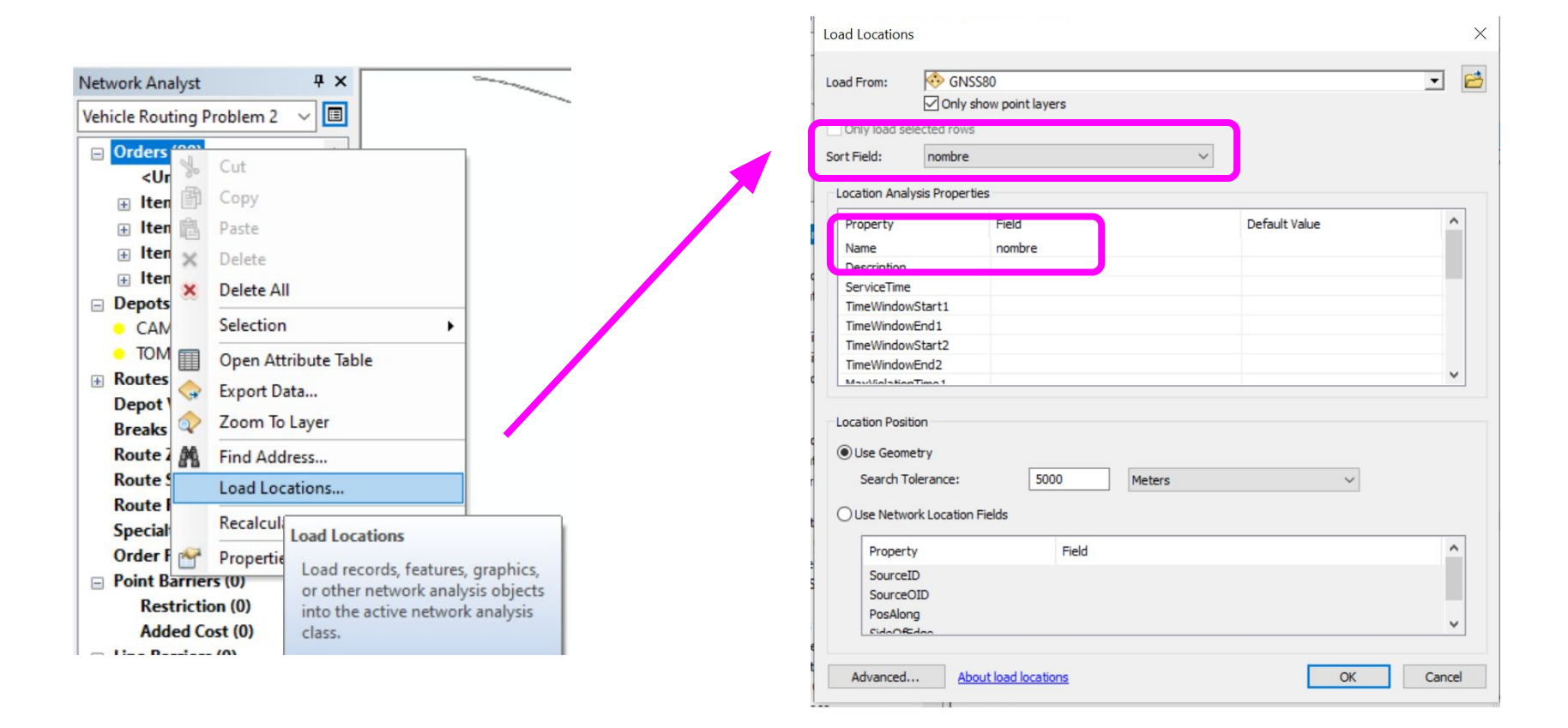

Además abrimos la tabla de atributos de "orders" y en la columna "Service Time" agregamos el tiempo, que para el caso 1 es 18 y para el caso 2 es 15.

| elds:                                                                                                    |   | Type:                | Functions:                                                                             |      |
|----------------------------------------------------------------------------------------------------|---|----------------------|----------------------------------------------------------------------------------------|------|
| ObjectID<br>Shape<br>Name<br>Description<br>ServiceTime<br>TimeWindowStart1<br>TimeWindowEnd1<br>TimeWindowEnd1<br>TimeWindowEnd2<br>Show Codeblock<br>erviceTime =<br>18 | * | Number  String  Date | Abs()<br>Atn()<br>Cos()<br>Exp()<br>Fix()<br>Int()<br>Log()<br>Sin()<br>Sar()<br>Tan() |      |
| bout calculating fields                                                                                                    |   | Clear                | Load                                                                                   | Save |

| Field Calculator                                                                                                    |                                                          | ×                                                                                      |
|----------------------------------------------------------------------------------------------------|----------------------------------------------------------|----------------------------------------------------------------------------------------|
| Parser                                                                                                    |                                                          |                                                                                        |
| Fields:                                                                                                    | Type:                                                    | Functions:                                                                             |
| ObjectID<br>Shape<br>Name<br>Description<br>ServiceTime<br>TimeWindowStart1<br>TimeWindowEnd1<br>TimeWindowStart2<br>TimeWindowEnd2 | <ul> <li>Number</li> <li>String</li> <li>Date</li> </ul> | Abs()<br>Atn()<br>Cos()<br>Exp()<br>Fix()<br>Int()<br>Log()<br>Sin()<br>Sqr()<br>Tan() |
| Show Codeblock                                                                                                    | *                                                        | / & + - =                                                                              |
| 15                                                                                                    |                                                          | •                                                                                      |
| About calculating fields                                                                                                    | Clear                                                    | Load Save                                                                              |
|                                                                                                    |                                                          | OK Cancel                                                                              |

#### En los depósitos cargamos los 2 puntos de inicio y fin del recorrido.

| Load Location                                     | IS                                            |                              |                                        |                        | ×      |
|---------------------------------------------------|-----------------------------------------------|------------------------------|----------------------------------------|------------------------|--------|
| Load From:                                        | i tom<br>⊡ Only s                             | y campus<br>how point layers |                                        |                        | • 🖻    |
| Sort Field:                                       | Nombre                                        |                              | `````````````````````````````````````` |                        |        |
| LOCAUOIT AND                                      | iysis Properu                                 | <b>C</b> 3                   |                                        |                        |        |
| Property<br>Name                                  |                                               | Field<br>Nombre              |                                        | Default Value          |        |
| TimeWindo<br>TimeWindo<br>TimeWindo<br>TimeWindo  | wStart1<br>wEnd1<br>wStart2<br>wEnd2          |                              |                                        |                        |        |
| CurbAppro                                         | ach                                           |                              |                                        | Either side of vehicle |        |
| Location Posi<br>Use Geon<br>Search T<br>Use Netw | ition<br>netry<br>Folerance:<br>rork Location | 5000<br>Fields               | Meters                                 | ~                      |        |
| Proper<br>Source<br>Source<br>PosAlo              | ty<br>ID<br>OID<br>ng                         | Field                        |                                        |                        | *      |
| Advanced                                          | <u>Abo</u>                                    | out load locations           |                                        | OK                     | Cancel |

En la ruta seleccionamos "Add item" para configurarla tanto para el caso 1 como para el caso 2, con los parámetros correspondientes.

| Properties - Routes  | ×                      | Properties - Routes   | 5                      |
|----------------------|------------------------|-----------------------|------------------------|
| Attribute            | Value                  | Attribute             | Value                  |
| ObjectID             | 7                      | ObjectID              | 1                      |
| Name                 | Ruta 1                 | Name                  | Ruta 1                 |
| Description          | <null></null>          | Description           | <null></null>          |
| StartDepotName       | Campus Maldonado       | StartDepotName        | Campus Maldonado       |
| ndDepotName          | Terminal omnibus Maldo | EndDepotName          | Terminal omnibus Maldo |
| tartDepotServiceTime |                        | StartDepotServiceTime | <ivuii></ivuii>        |
| EndDepotServiceTime  | <null></null>          | EndDepotServiceTime   | <null></null>          |
| EarliestStartTime    | 10:00:00 a. m.         | EarliestStartTime     | 10:00:00 a.m.          |
| atestStartTime       | 10:00:00 a. m.         | LatestStartTime       | 10:00:00 a.m.          |
| ArriveDepartDelay    | <null></null>          | ArriveDepartDelay     | <null></null>          |
| Capacities           | <null></null>          | Capacities            | <null></null>          |
| ixedCost             | <null></null>          | FixedCost             | <null></null>          |
| CostPerUnitTime      | 1                      | CostPerUnitTime       | 1                      |
| CostPerUnitDistance  | <null></null>          | CostPerUnitDistance   | <null></null>          |
| OvertimeStartTime    | <null></null>          | OvertimeStartTime     | <null></null>          |
| CostPerUnitOvertime  | <null></null>          | CostPerUnitOvertime   | <null></null>          |
| 1axOrderCount        | 15                     | MaxOrderCount         | 20                     |
| 1axTotalTime         | 300                    | MaxTotalTime          | 360                    |
| AaxTotalTravelTime   | <null></null>          | MaxTotalTravelTime    | <null></null>          |
| 1axTotalDistance     | 12500                  | MaxTotalDistance      | 15000                  |
| SpecialtyNames       | <null></null>          | SpecialtyNames        | <null></null>          |
| AssignmentRule       | Include                | AssignmentRule        | Include                |
| /iolatedConstraints  | <null></null>          | ViolatedConstraints   | <null></null>          |
| OrderCount           | <null></null>          | OrderCount            | <null></null>          |
| otalCost             | <null></null>          | TotalCost             | <null></null>          |
| egularTimeCost       | <null></null>          | RegularTimeCost       | <null></null>          |
| OvertimeCost         | <null></null>          | OvertimeCost          | <null></null>          |
| DistanceCost         | <null></null>          | DistanceCost          | <null></null>          |
| C. 4. (T             | Sites all a            | T-1-17                | controllis             |

#### Seleccionamos el botón solve para que este pueda crear la ruta más eficiente.

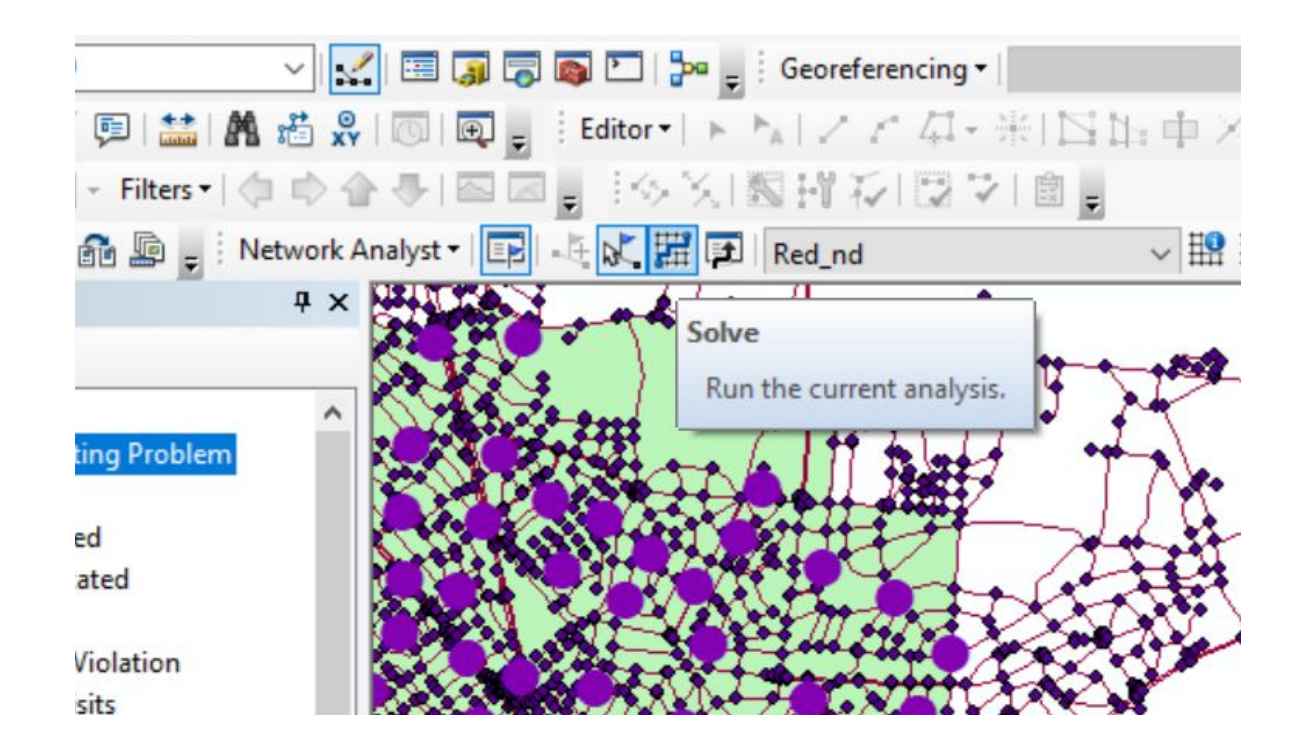

En esta etapa, conseguimos 1 ruta, ya que esta solamente puede abarcar el máximo de puntos que se le fue adjudicado.

Para poder abarcar la totalidad de los puntos, copiamos y pegamos la ruta, dando como resultado las rutas posibles y que luego en su simbología le asignamos un color diferente a cada ruta.

| General      |              |              | Joins & F            | Relates         | Time         |               | HTML Pop           | pup   |
|--------------|--------------|--------------|----------------------|-----------------|--------------|---------------|--------------------|-------|
| haur         | Source       | Selection    | Display              | Symbology       | Fields       | Definition Qu | ery Labels         | Route |
| now.         |              | -            |                      |                 |              |               |                    |       |
| Features     |              | Draw cate    | gories using u       | inique values d | f one field. |               | Import             |       |
| Categories   |              | Value Field  |                      |                 | Color Ramp   |               |                    |       |
| Unique v     | alues        | Name         |                      | $\sim$          |              |               | ~                  |       |
| Unique v     | alues, many  |              |                      |                 |              |               |                    |       |
| Match to     | symbols in a | Symbol       | /alue                | Label           |              | Count         |                    |       |
| Charte       |              |              | all other university | call ath        | or upluses   | 0             | 1                  |       |
| Multiple Att | ributee      |              |                      | Namo            | er values?   | 6             |                    |       |
| Hampie / L   | induces      |              | mil mil              | Item 1          |              | 1             |                    |       |
|              |              | te           | em2                  | Item?           |              | 1             | +                  |       |
|              |              | te           | em3                  | Item3           |              | 1             | -                  |       |
| <            | >            | te           | em4                  | Item4           |              | 1             | 4                  |       |
|              | -            | te           | em5                  | Item5           |              | 1             |                    |       |
|              | ( Yr         | Ite          | em6                  | ltem6           |              | 1             |                    |       |
|              | 3-12         |              |                      |                 |              |               | -                  |       |
|              | - Ju         | Add All Valu | es Add Value         | es Remov        | ve Rem       | nove All A    | dvanced •          |       |
|              | - V          | Add All Valu | Add Value            | es Remov        | ve Rem       | nove All A    | dva <u>n</u> ced • |       |

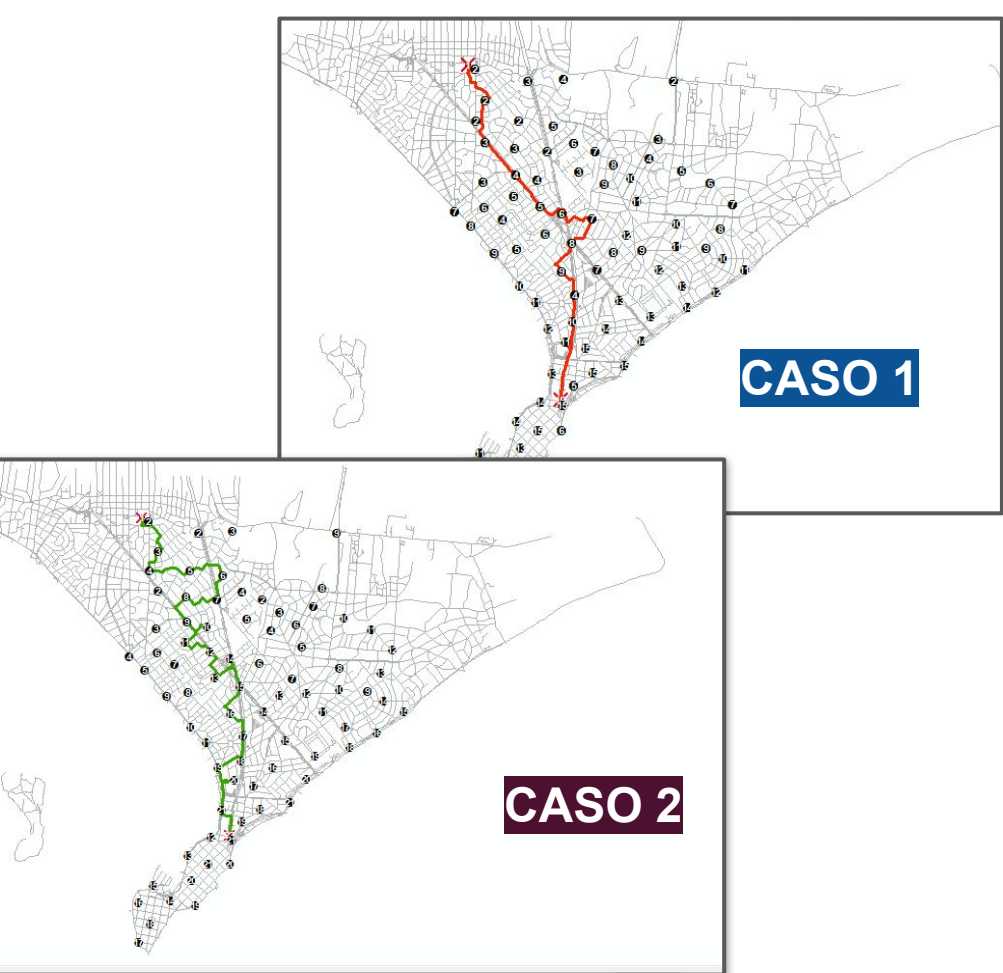

#### Rutas resultantes para el caso 1

### Pio 00 10 0 ta c<sup>0</sup> Vant ceano, 1:70.000 500 1.000 1.500 2.000 m -54°58'32" -54°58'13" -54°57'54" -54°57'35" -54°57'16" -54°56'57" -54°56'38" -54°56'19" -54°56'0" -54\*55'40\* -54\*55'21\* -54\*55'2\* -54\*54'43\* -54\*54'24\*

#### Rutas resultantes para el caso 2

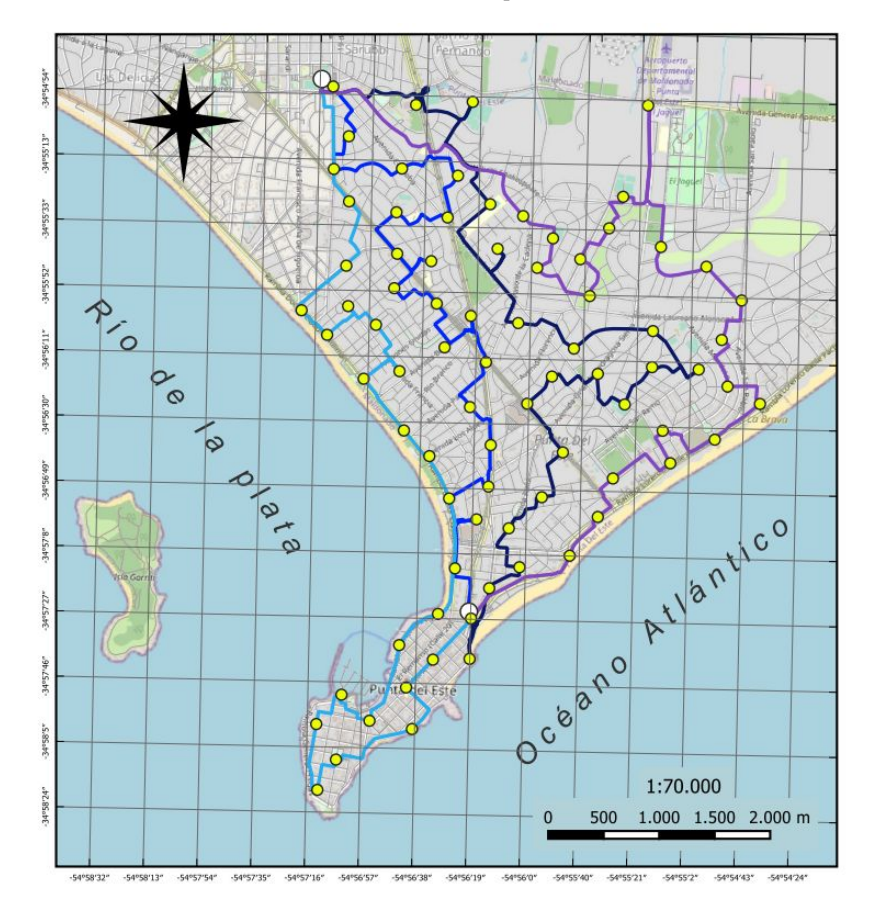

### **Resultados finales**

|            | Rutas         | Dist. total. (m) | Tiempo total (hs) | Costo total bicicletas. (\$) | Salario promedio (\$) | Costo total (\$) |
|------------|---------------|------------------|-------------------|------------------------------|-----------------------|------------------|
| Caso 1     | 6             | 60484            | 27,78             | 24000                        | 9260                  | 135120           |
| Caso 2     | 4             | 53781            | 23,36             | 16000                        | 13140                 | 121120           |
| Diferencia | 2 rutas menos | 6.703            | 4,42              | 8000                         | 3880                  | 14000            |

- **Distancia total (m):** Lo obtenemos de la tabla de atributos de la capa de rutas al realizar la suma de la distancia de cada ruta.
- **Tiempo total (hs):** Lo obtenemos de la tabla de atributos de la capa de rutas al realizar la suma de la cantidad de horas de cada ruta.
- Costo total del alquiler de las bicicletas (\$)= Total personas \* 2000 Caso 1
- Salario promedio (\$)= (27.78 hs x \$4000) / 12 personas
- Costo total (\$)= (27.78 hs x 4000\$) + \$24000
   <u>Caso 2</u>
- Salario promedio (\$)= (23.36 hs x \$4500) / 8 personas
- Costo total (\$)= (23.36 hs x 4500\$) + \$16000

### **Conclusiones**

|            | Rutas         | Dist. total. (m) | Tiempo total (hs) | Costo total bicicletas. (\$) | Salario promedio (\$) | Costo total (\$) |
|------------|---------------|------------------|-------------------|------------------------------|-----------------------|------------------|
| Caso 1     | 6             | 60484            | 27,78             | 24000                        | 9260                  | 135120           |
| Caso 2     | 4             | 53781            | 23,36             | 16000                        | 13140                 | 121120           |
| Diferencia | 2 rutas menos | 6.703            | 4,42              | 8000                         | 3880                  | 14000            |

- En el caso número 2, se deben realizar 2 rutas menos que en el caso 1.
- Se registraron 6703 metros menos recorridos que en el caso 1.
- En el caso 2 se necesitaron 4,42 horas menos para realizar el trabajo.
- El costo promedio por persona en el caso 1 es de \$9260 y en el caso 2 \$13140.
- Al tener una diferencia de 2 rutas menos en el caso 2, el costo de las bicicletas es de \$8000 menos que en el caso 1.
- A la consultora le conviene la nueva modalidad de trabajo, ya que esta se ahorra un 10.36%, equivalente a \$14000.

# **GRACIAS**